### **RESET THE LIVETRACKER24 V2 with a PC**

#### A) <u>Before connecting the device to a PC it is recommended to install Track</u> <u>Assistant program at first.</u>

#### Download the software from

http://www.livetrack24.com/doc/clients/LiveTracker24b/TrackAssistant\_Setup\_2.4.0.154.exe

and double click on the installation file. The installation wizard will start automatically in a few seconds. You will be able to choose your local language on the first window.

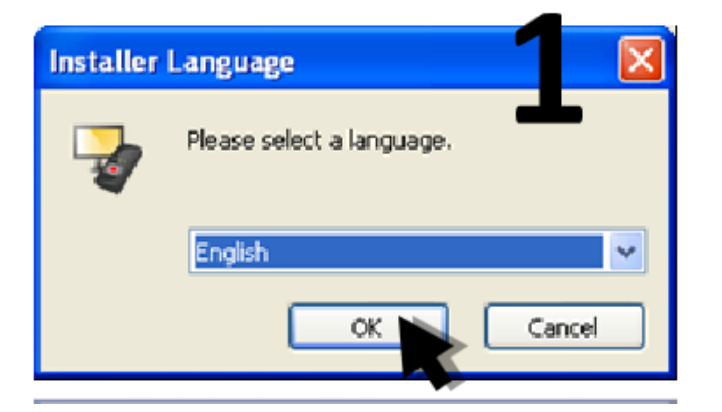

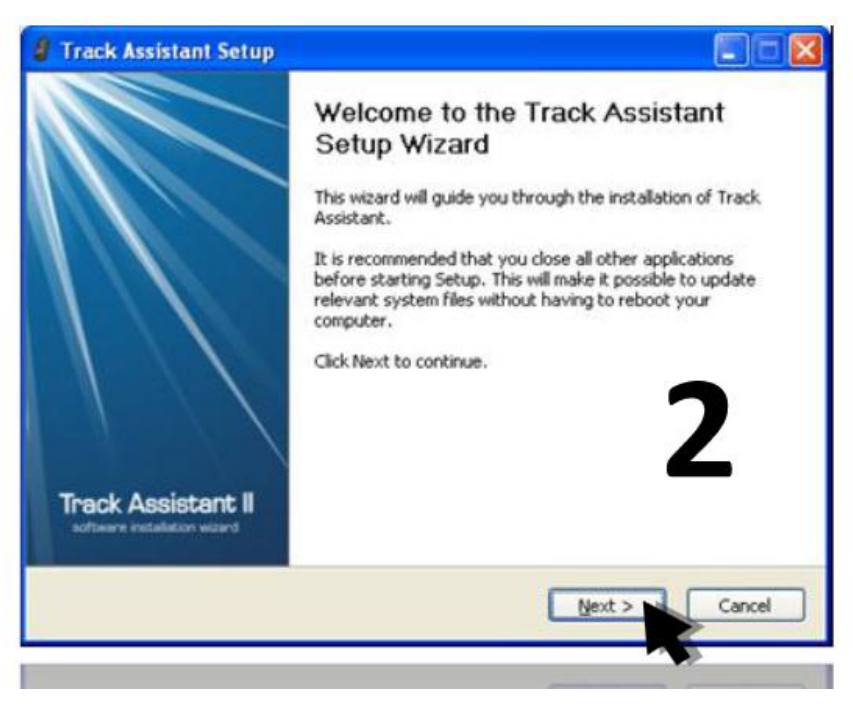

| 🖁 Track Assistant Setup                                                      |                                          |                                           |                                                    |                                                |
|------------------------------------------------------------------------------|------------------------------------------|-------------------------------------------|----------------------------------------------------|------------------------------------------------|
| License Agreement<br>Please review the license terms b                       | efore installing                         | g Track Assistan                          | 3                                                  | <b>a</b>                                       |
| Press Page Down to see the rest                                              | of the agreen                            | nent.                                     |                                                    |                                                |
| TRACK ASSISTANT<br>LICENSE AGREEME                                           | II CONFI<br>NT                           | GURATION                                  | SOFTWAR                                            | RE                                             |
| AGREEMENT                                                                    |                                          |                                           |                                                    |                                                |
| By using our software p<br>to and show that you ha<br>conditions contained w | products y<br>ave read a<br>athin this f | vou are auto<br>and underst<br>Freeware S | matically ag<br>ood the term<br>oftware Lice       | reeing<br>is and<br>ense ⊻                     |
| If you accept the terms of the ag<br>agreement to install Track Assista      | reement, click<br>ant.                   | I Agree to cont                           | inue. You must ac                                  | cept the                                       |
|                                                                              |                                          | < <u>B</u> ack.                           | I <u>Ag</u> re                                     | Cancel                                         |
|                                                                              |                                          |                                           |                                                    |                                                |
| Track Assistant Setup                                                        |                                          |                                           |                                                    |                                                |
| Choose Components<br>Choose which features of Trad                           | k Assistant yo                           | ou want to insta                          | a.                                                 | -                                              |
| Check the components you wa<br>install. Click Next to continue.              | nt to install a                          | nd uncheck the                            | components you                                     | don't want to                                  |
| Select components to install:                                                | V Track A<br>V Drivers                   | issistant                                 | Descripti<br>Position y<br>over a co<br>see its de | on<br>rour mouse<br>imponent to<br>isoription. |
| Space required: 23.2MB                                                       |                                          |                                           |                                                    |                                                |
|                                                                              |                                          | < <u>B</u> ack                            | Next >                                             | Cancel                                         |

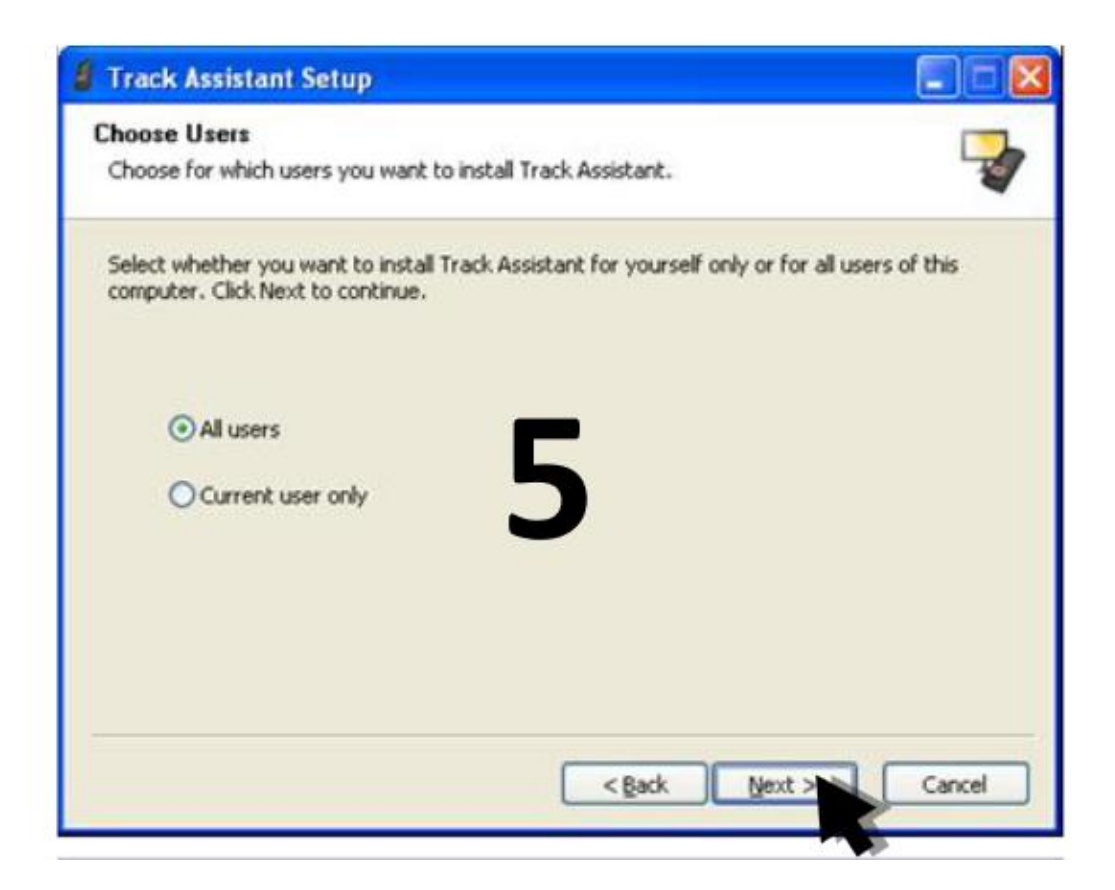

| 🖁 Track Assistant Setup                                                                                                    |               |
|----------------------------------------------------------------------------------------------------|---------------|
| Choose Install Location<br>Choose the folder in which to install Track Assistant.                                                                                         |               |
| Setup will install Track Assistant in the following folder. To install in a different folde<br>Browse and select another folder. Click Install to start the installation. | er, dick<br>6 |
| Destination Folder C:\Program Files\Teltonika\Track Assistant Browse                                                                                                    |               |
| Space required: 23.2MB<br>Space available: 1.4GB                                                                                                    |               |
| < <u>Back</u> Instal                                                                                                    | Cancel        |

| J Track Assistant Setup                                             |          |
|---------------------------------------------------------------------|----------|
| Installing<br>Please wait while Track Assistant is being installed. | <b>-</b> |
| Extract: 2.6.1.spyEN.html 100% Show details                         |          |
| < <u>B</u> ack <u>N</u> ext >                                       | Cancel   |

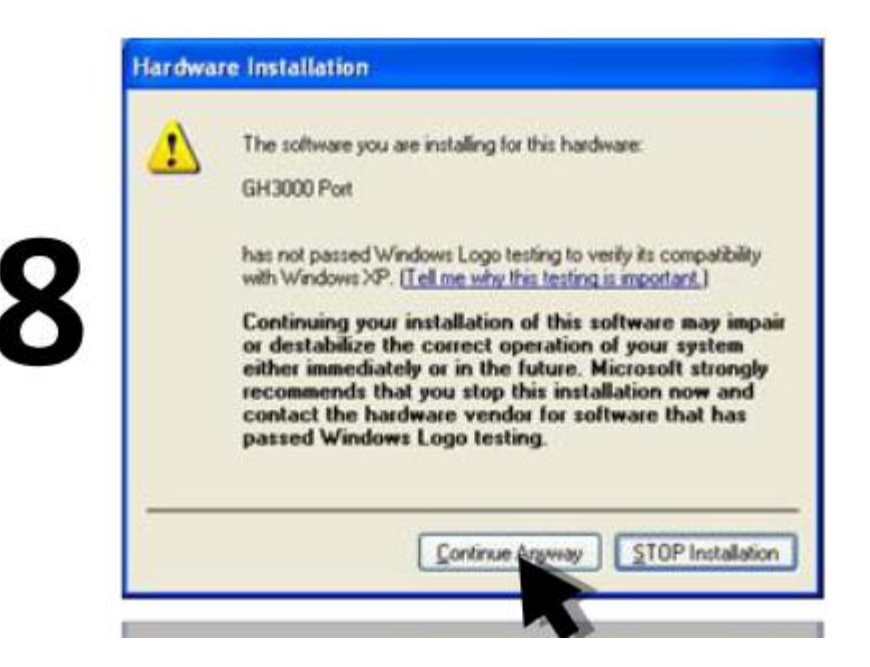

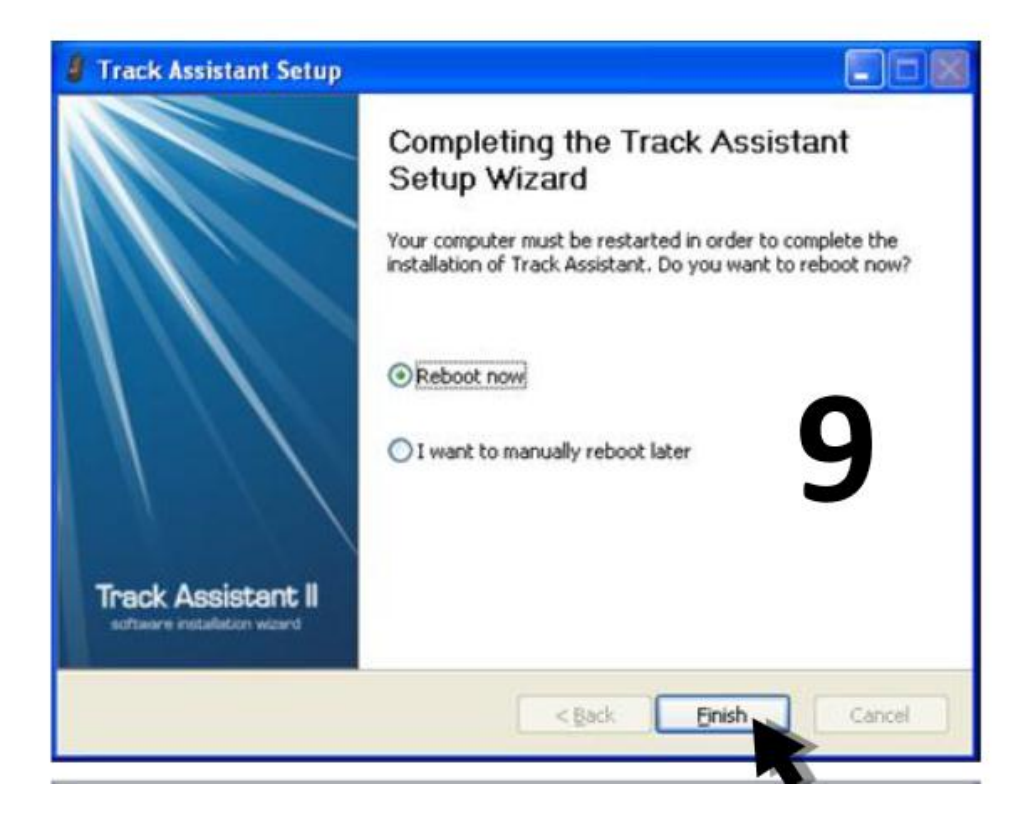

## **B) RESTORE FACTORY DEFAULT CONFIGURATION ON THE DEVICE**

## GET THE FACTORY SETTINGS

Download the default config file from here :

http://www.livetrack24.com/doc/clients/LiveTracker24b/2013\_03\_Default\_Livetrack24\_configuration\_nafg

Save this file in your computer

## **RESET THE DEVICE**

- 1) run the track assistant program
- 2) Connect the device to the USB port, the device will make a short noise.
- 3) Click on 'Connect', you will see this :

| Please enter Password |        |
|-----------------------|--------|
| Password:             |        |
| Trys left:            | 5      |
| 🛩 ок                  | Cancel |

the code is **0000** (4 zeros)

4) Select "System", check the "Delete all data from device" and then click on "Reset to factory settings" (see image below)

| 🖪 Track Assistant            |                                                                                                    |
|------------------------------|----------------------------------------------------------------------------------------------------|
| File Tools 🔊 Disconnect GH 🔊 | Connect Modem Help +                                                                                                    |
| Menu                         | System                                                                                                    |
| 🔬 Contacts                   |                                                                                                    |
| 🚖 SMS                        |                                                                                                    |
| 🖏 Device configuration 🛛 🔺   | Actuation by external power                                                                                                  |
| General                      | N/A message 2                                                                                                    |
| Tracking and Saving          | N/A                                                                                                    |
| GeoFence                     |                                                                                                    |
| Alarm                        | Peset to factory settings                                                                                                    |
| Keyboard :                   | Delete all data from device                                                                                                  |
| GSM                          | Durch by Godeward Million                                                                                                    |
| Connections and Data         | Reset to factory settings                                                                                                    |
| Notifications                |                                                                                                    |
| Security                     | 2                                                                                                    |
| Date and Time                |                                                                                                    |
| System                       |                                                                                                    |
|                              |                                                                                                    |
|                              |                                                                                                    |
|                              |                                                                                                    |
|                              |                                                                                                    |
|                              | 1                                                                                                    |
|                              |                                                                                                    |
| 🕕 Firmware 🔽                 | Apply                                                                                                    |
|                              | Selected profile: Profile 1 Connected device on COM4, IMEI: , VERSION: 26.6.3, DRIVER: Teltonika 0.0.5.1. Modem disconnected |

Confirm the Reset by clicking on "Yes" and wait for the Password dialog to appear again

| Please enter Password |        |  |
|-----------------------|--------|--|
| Password:             | []     |  |
| Trys left:            | 5      |  |
| 🛩 ок                  | Cancel |  |

Enter the code **0000** 

# LOAD DEFAULT SETTINGS

Select "File" -> "Load Configuration"

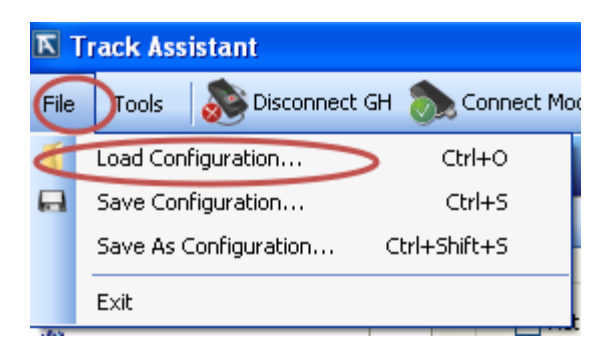

In the next dialog, search and select the configuration file

2013\_03\_Default\_Livetrack24\_configuration.afg that you have downloaded and saved.

Once the file has been loaded you click on "Apply" and then "To Device" as shown below:

| I FACK ASSISTANT             |                                                                                                    |
|------------------------------|----------------------------------------------------------------------------------------------------|
| File Tools 🔊 Disconnect GH 🔊 | Connect Modem Help •                                                                                                    |
| Menu                         | GSM                                                                                                    |
| 🔬 Contacts                   |                                                                                                    |
| SMS                          | Enable GSM                                                                                                    |
| Device configuration         | Enable silent call function                                                                                                   |
| General                      | V Minute Minder                                                                                                    |
| GeoFence                     | Write configuration                                                                                                    |
| Alarm                        | Write configuration directly                                                                                                  |
| Keyboard                     | To Device To File                                                                                                    |
| GSM                          |                                                                                                    |
| Connections and Data         | 2                                                                                                    |
| Notifications                |                                                                                                    |
| Security                     | Close this window when done Olose                                                                                             |
| Date and Time                |                                                                                                    |
| System                       | SMS requests                                                                                                    |
|                              |                                                                                                    |
|                              |                                                                                                    |
| ① Firmware                   | Αρρίγ                                                                                                    |
|                              | Selected profile: Profile 1 Connected device on COM4, IMEI: , VERSION: 26.6.3, DRIVER: Teltonika 0.0.5.1. Modern disconnected |

Once you are asked for password again , the Reset process has been completed